Guía para reenviar los correos electrónicos de las cuentas institucionales de fisica.ugto.mx y de licifug.ugto.mx a cualquier otra cuenta alternativa de correo electrónico.

#### Paso 1

Una vez que se haya identificado y entrado a su cuenta de correo institucional, ir al menú de configuración ubicado en la esquina superior derecha y seleccionar la opción Configuración.

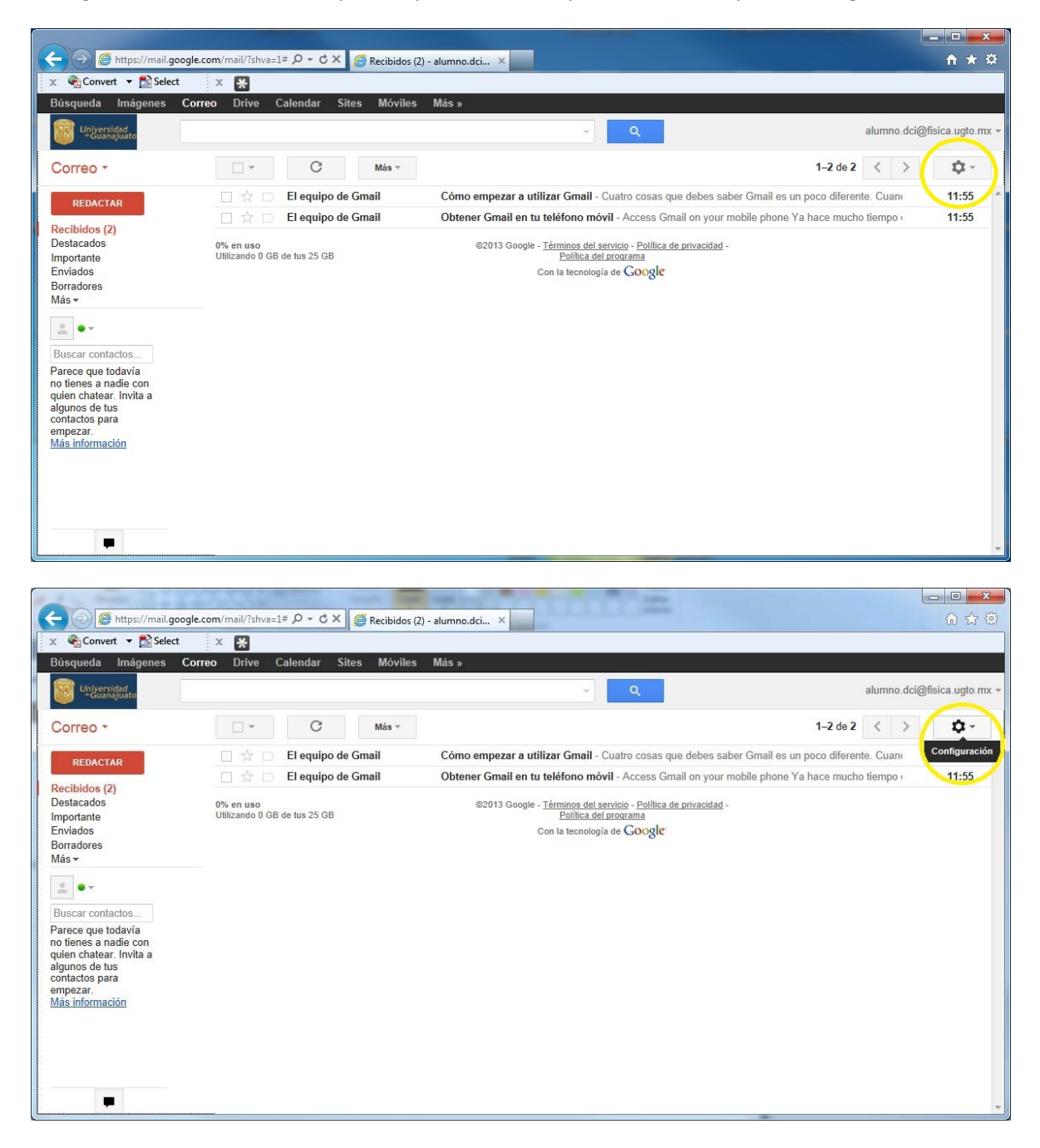

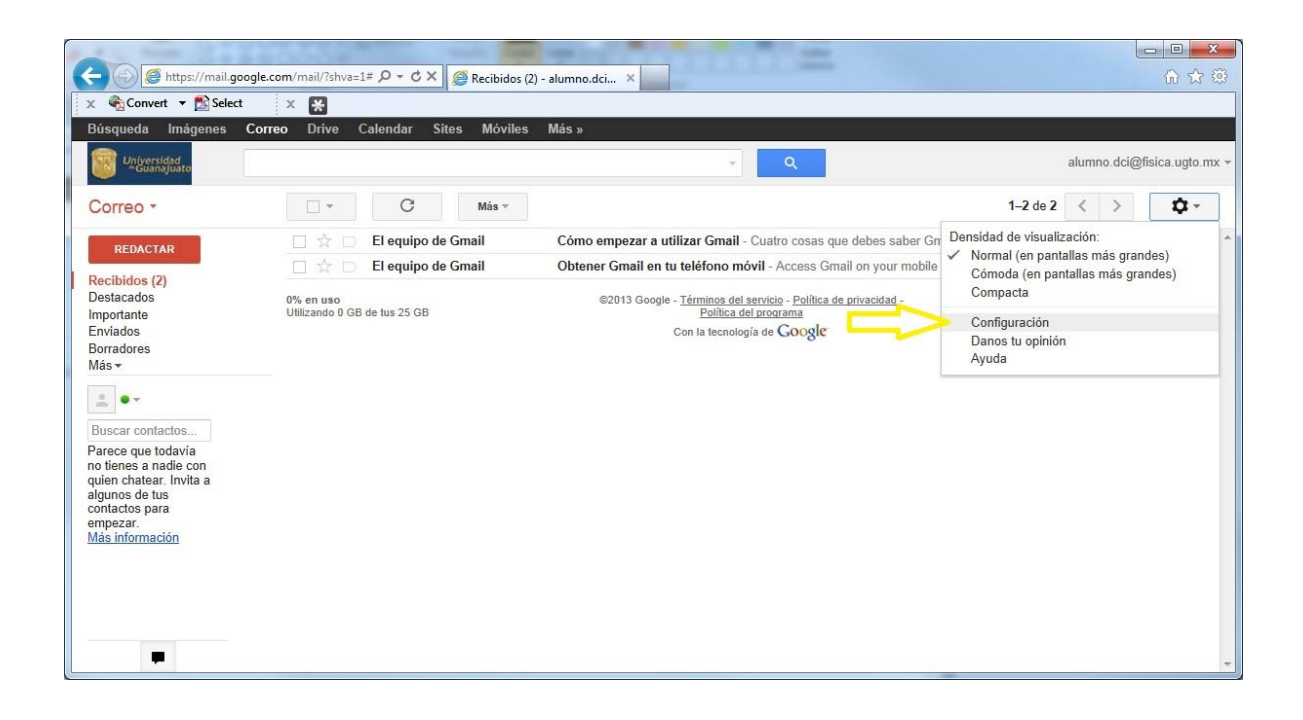

Ir a la sección o pestaña correspondiente a "Reenvío y correo POP/IMAP".

| A LA CRASHER AND A                                                                                                    |                                                                                                    | and the second second se |                                      |
|----------------------------------------------------------------------------------------------------|----------------------------------------------------------------------------------------------------|----------------------------------------------------------------------------------------------------|--------------------------------------|
| 🗲 🕘 🦉 https://mail.goo                                                                                                    | gle.com/mail/?shva=1# 🔎 🗝 🖒 🗙 🧔 Ca                                                                                                    | onfiguración - alumno.dc ×                                                                                                    | ⊕ ☆ 🐵                                |
| 🗴 🍕 Convert 🔻 💦 Select                                                                                                    | × ¥                                                                                                    |                                                                                                    |                                      |
| Búsqueda Imágenes C                                                                                                    | Correo Drive Calendar Sites                                                                                                    | Móviles Más»                                                                                                    |                                      |
| Universidad<br>"Guanajuato                                                                                                    |                                                                                                    | ۲ <b>۹</b>                                                                                                    | alumno.dci@fisica.ugto.mx +          |
| Correo -                                                                                                    | Configuración                                                                                                    |                                                                                                    | \$ ×                                 |
| REDACTAR                                                                                                    | General Etiquetas Recibido                                                                                                    | s Cuentas Filtros Reenvio y correo POP/IMAP Chat Labs                                                                                                    |                                      |
| Recibidos (2)<br>Destacados<br>Importante                                                                                                    | ldioma:                                                                                                    | Idioma de la interfaz de Correo de DCI Universidad de Guanajuato: Español<br>Cambiar la configuración de idioma de otros productos de Google<br>Mostrar todas las opciones de idioma                                                                                                    | T E                                  |
| Enviados<br>Borradores                                                                                                    | Números de teléfono:                                                                                                    | Código de país predeterminado: México                                                                                                    |                                      |
| Más →<br>Buscar contactos<br>Parece que todavía<br>no tienes a nadie con<br>quien chatear. Invita a<br>algunos de tus<br>contactos para<br>empezar.<br>Más información | Tamaño máximo de la<br>página:                                                                                                    | Mostrar 50 💌 conversaciones por página<br>Mostrar 250 💌 contactos por página                                                                                                    |                                      |
|                                                                                                    | Contenido externo:                                                                                                    | <ul> <li>Mostrar siempre el contenido externo (por ejemplo, imágenes) enviado por remit</li> <li>Preguntar antes de mostrar contenido externo</li> </ul>                                                                                                    | entes de confianza - Más información |
|                                                                                                    | Conexión del navegador:<br>Más información                                                                                                    | Usar siempre https     No utilizar siempre https (opción inhabilitada para tu dominio)                                                                                                    |                                      |
|                                                                                                    | Forma predeterminada de<br>respuesta:<br>Más información                                                                                                    | Responder     Responder a todos                                                                                                    |                                      |
|                                                                                                    | Estilo de texto<br>predeterminado:<br>(Usa el botin "Elminar formato" de la barra<br>de herramientas para restablecer el estilo<br>de texto predeterminado.) | Sans Serif $\rightarrow _{T} - A \rightarrow J_{X}$<br>Así se verá el texto del cuerpo del mensaje.                                                                                                    |                                      |

Pulsar el botón [Añadir una dirección de envío] e introducir la dirección de correo electrónico alternativo a donde desea que se reenvíen sus correos electrónicos de su cuenta institucional. Pulse el botón [siguiente] seguido del botón [confirmar] para terminar de agregar la dirección de correo electrónico alternativo.

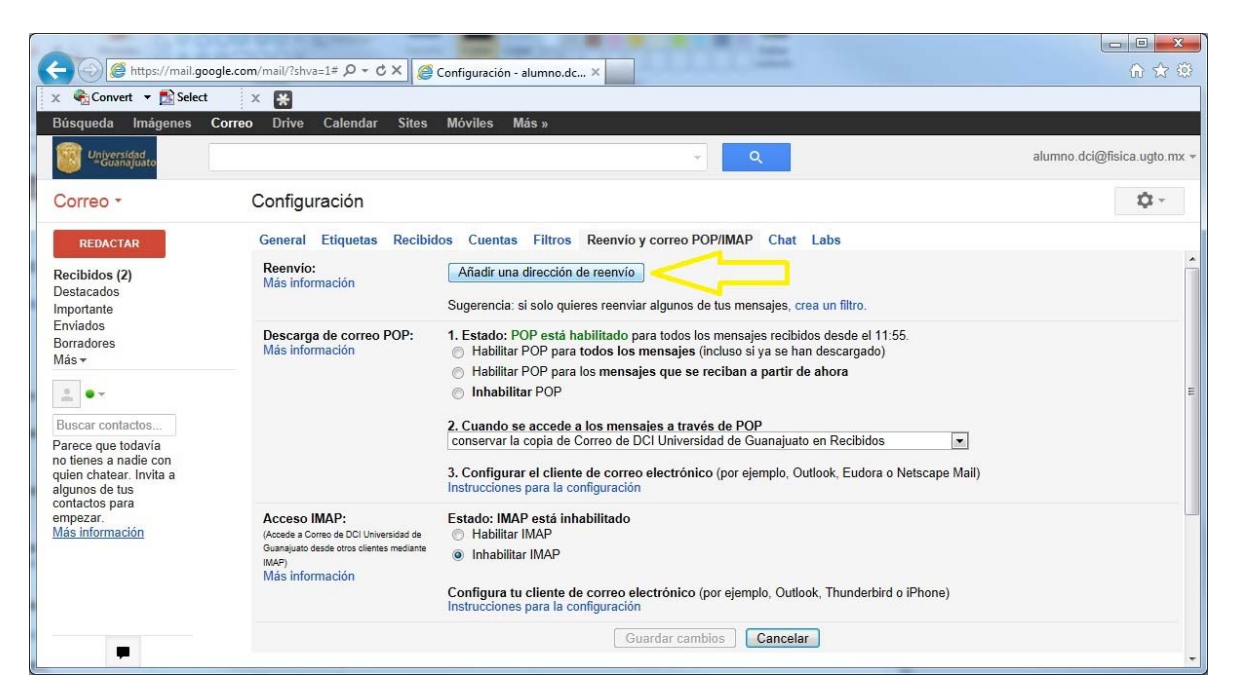

| A (a) (a) https://mail.gc                                                                                                  | ogle.com/mail/?shva=1# P + C                                                                                                    | X @ Configuración - alumno.dc X                                 |                  |
|----------------------------------------------------------------------------------------------------|----------------------------------------------------------------------------------------------------|-----------------------------------------------------------------|------------------|
| 🗴 🍕 Convert 💌 📸 Select                                                                                                    | × 🗶                                                                                                    |                                                                 |                  |
| Búsqueda Imágenes                                                                                                    | Correo Drive Calendar                                                                                                    | Sites Móviles Más »                                             |                  |
| Universidad<br>Guanajaato                                                                                                  |                                                                                                    |                                                                 |                  |
| Correo -                                                                                                    | Configuración                                                                                                    |                                                                 | Q -              |
| REDACTAR                                                                                                    | General Etiquetas                                                                                                    | Recibidos Cuentas Filtros Reenvio y correo POP/IMAP Chat La     | abs              |
| Recibidos (2)<br>Destacados                                                                                                | Reenvio:<br>Más información                                                                                                    | Añadir una dirección de reenvio                                 |                  |
| Importante<br>Enviados<br>Borradores<br>Más <del>-</del>                                                                   | Descarga de con<br>Más información                                                                                                    | Añadir una dirección de reenvío                                 | × (1:55.         |
| 1                                                                                                    |                                                                                                    | Introduce una nueva dirección de correo electrónico de reenvío: |                  |
| Buscar contactos                                                                                                    |                                                                                                    | Siguiente Cancelar                                              | 3 2              |
| no lienes a nadie con<br>quien chatear. Invita a<br>algunos de tus<br>contactos para<br>empezar.<br><u>Más información</u> | _                                                                                                    | Instrucciones para la configuración                             | o Netscape Mail) |
|                                                                                                    | Acceso IMAP: Estado: IMAP está inhabilitado<br>(Acceso a Corres de DO Universitad de<br>Guanguato desde otros clientes madiante<br>IMAP)<br>Más información<br>Configura tu cliente de corres electrónico (nor elemplo: Outlook: Thunderbird o IPhone) |                                                                 |                  |
|                                                                                                    |                                                                                                    | Instrucciones para la configuración                             |                  |
| 10                                                                                                    |                                                                                                    | Guardar cambios                                                 |                  |

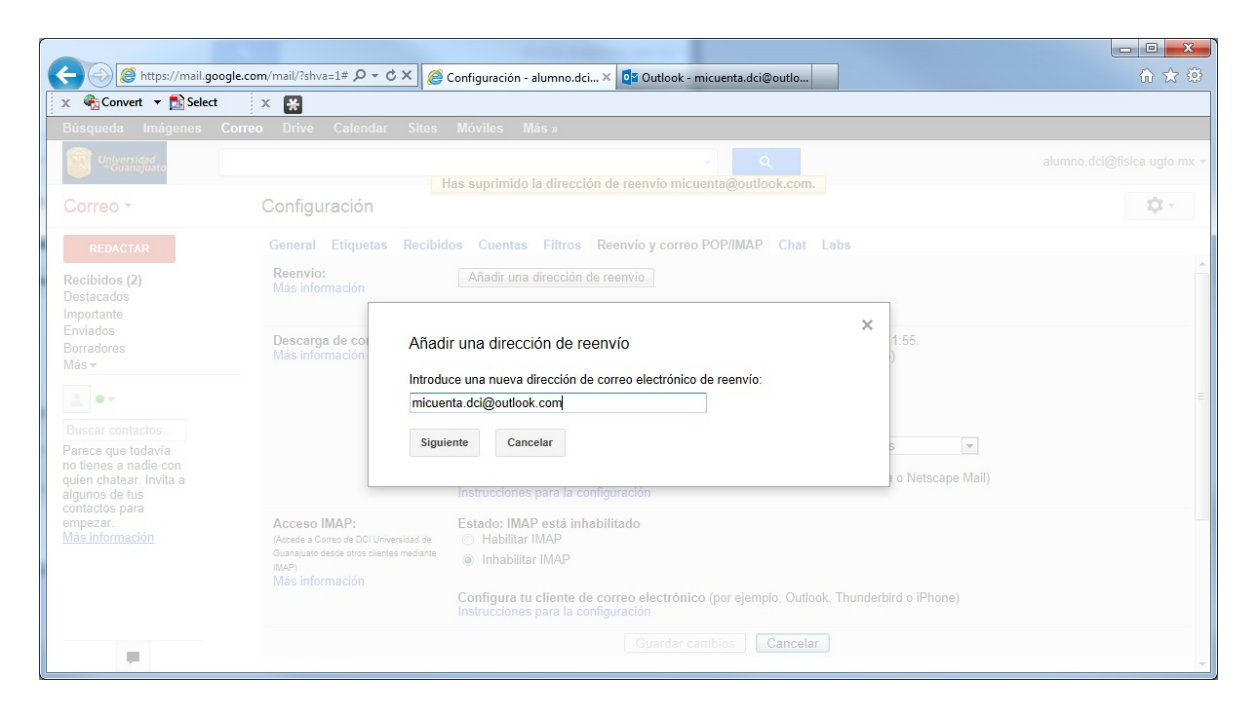

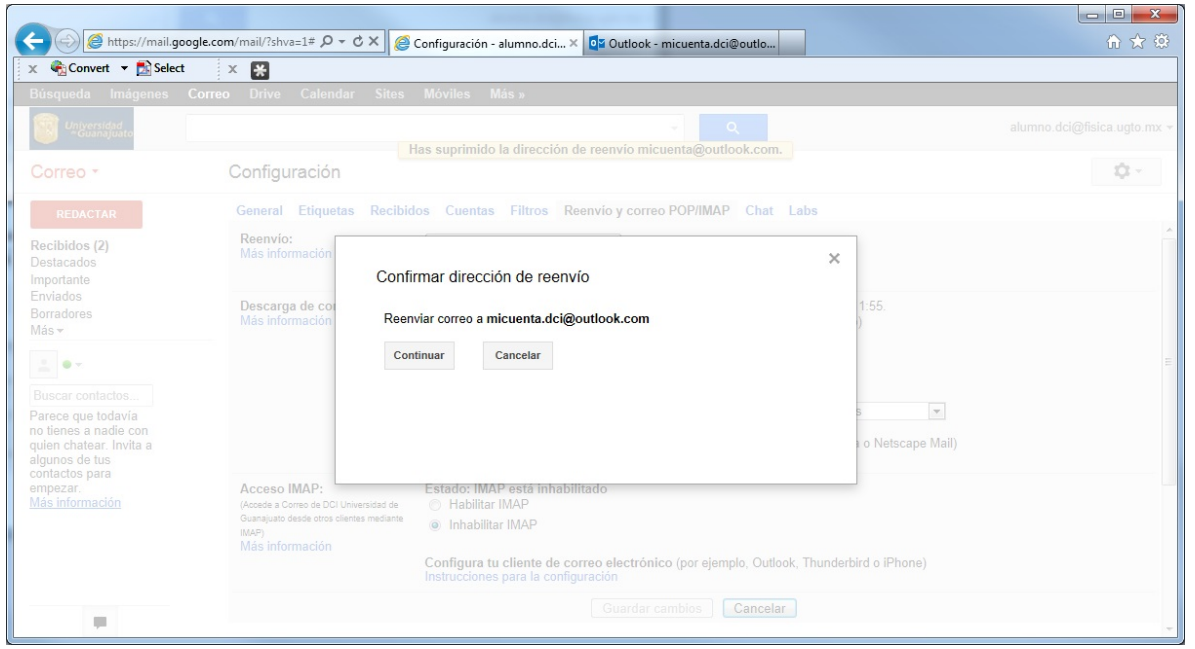

Al terminar de agregar la dirección de correo electrónico alternativo a donde se re-enviaran los correos de su cuenta, Google Mail le avisa que ha enviado un código de confirmación para verificar el permiso.

Es necesario ir a su cuenta de correo alternativo, abrir el correo de confirmación de reenvío y hacer clic en el enlace indicado para confirmar la solicitud.

| -                                                                      |                                                                      |                                                                                                    |                                                      |
|------------------------------------------------------------------------|----------------------------------------------------------------------|----------------------------------------------------------------------------------------------------|------------------------------------------------------|
| 🗲 🕘 🥖 https://mail.go                                                  | oogle.com/mail/?shva=1# 🔎 🗝 🖒 🗙 🧯                                    | Configuración - alumno.dci × 0 Outlook (1) - micuenta.dci@o                                                                                                    | ⊕ ☆ 🥸                                                |
| 🗴 🍕 Convert 🔻 🛃 Select                                                 | x 💥                                                                  |                                                                                                    |                                                      |
| Búsqueda Imágenes                                                      | Correo Drive Calendar Sites                                          | Móviles Más »                                                                                                    |                                                      |
| Universidad<br>-Guanajuato                                             |                                                                      |                                                                                                    |                                                      |
| Correo *                                                               | Configuración                                                        |                                                                                                    | - Q                                                  |
| REDACTAR                                                               | General Etiquetas Recibi                                             | dos Cuentas Filtros Reenvio y correo POP/IMAP Chat Labs                                                                                                    |                                                      |
| Recibidos (2)<br>Destacados<br>Importante                              | Reenvío:<br>Más información                                          | Añadir una dirección de reenvio                                                                                                    | _                                                    |
| Enviados<br>Borradores<br>Más <del>-</del>                             | Añac<br>Descarga de co                                               | lir una dirección de reenvío                                                                                                    | Reenviar correo electrónico Suprimir dirección 1:55. |
| 1.01                                                                   | Más información Se ha                                                | enviado un código de confirmación para verificar el permiso.                                                                                                    | )                                                    |
| Buscar contactos<br>Parece que todavía                                 | Ace                                                                  | ptar                                                                                                    |                                                      |
| quien chatear. Invita a<br>algunos de tus<br>contactos para<br>empezar |                                                                      | Conservar la copia de Correo de DCI Oniversidad de Coanajdato en recipia     Configurar el cliente de correo electrónico (por ejemplo, Outlook, Eudo     Instrucciones para la configuración | ra o Netscape Mail)                                  |
|                                                                        | Acceso IMAP:<br>(Accede a Correo de DCI Universidad de               | Estado: IMAP está inhabilitado<br>© Habilitar IMAP                                                                                                    |                                                      |
|                                                                        | Guanajuato desde otros clientes mediante<br>IMAP)<br>Más información | Inhabilitar IMAP                                                                                                    | Had a Theorem                                        |
| -                                                                      |                                                                      | Configura tu cliente de correo electronico (por ejemplo, Outlook, Thunder<br>Instrucciones para la configuración                                                                             |                                                      |

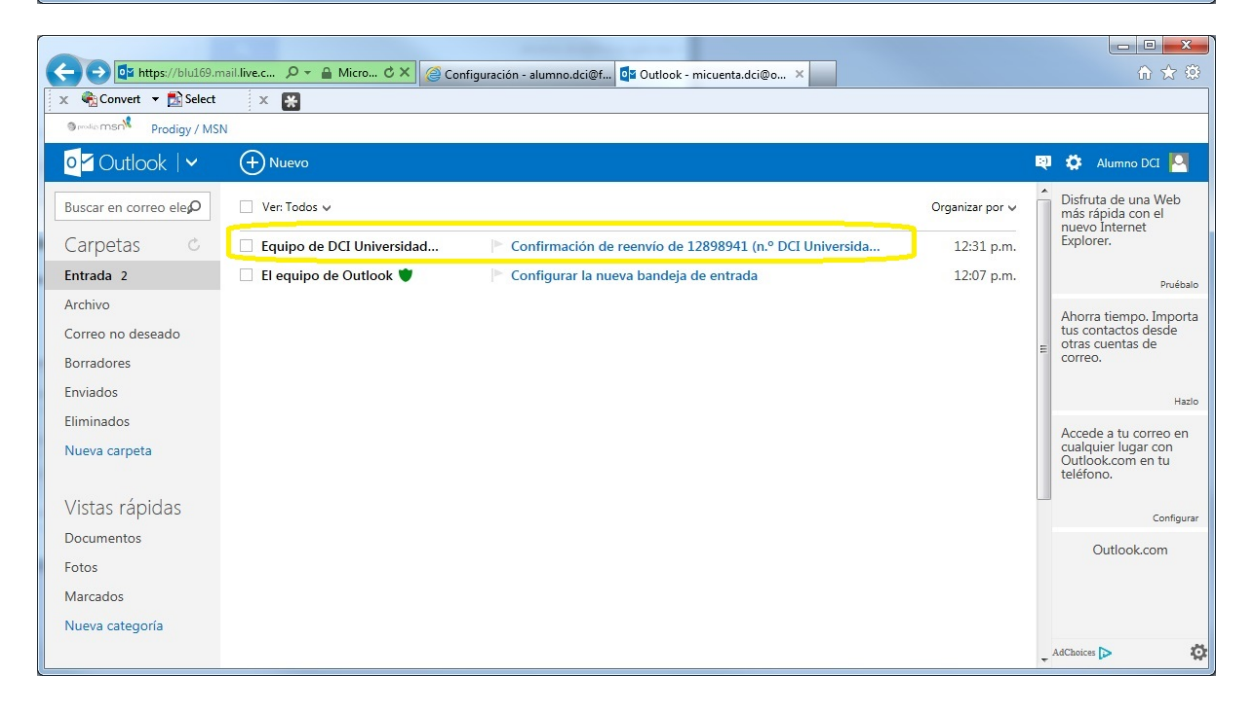

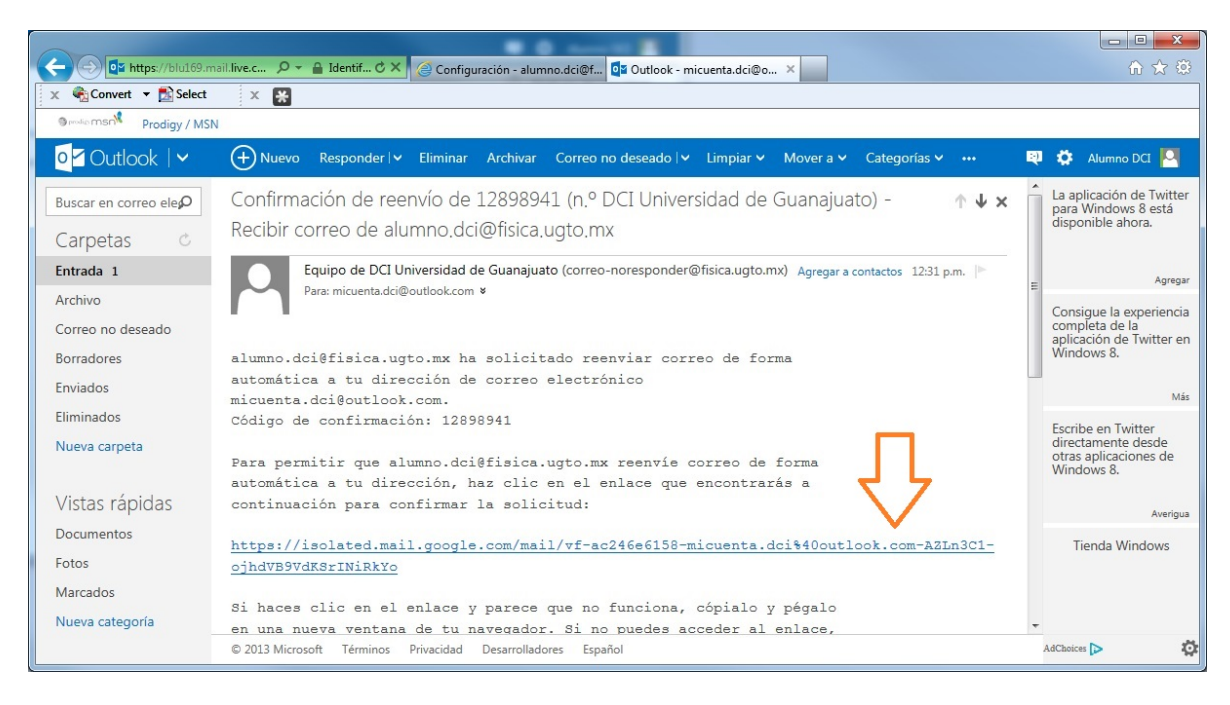

El siguiente mensaje le puede aparecer informándole que "es posible que {su cuenta institucional} no pueda reenviar mensajes a {su cuenta alternativa}", omita el mensaje y proceda con el paso 5.

| 💭 💬 M https://mail.google.com/mail/vf-: D 🗸 🚔 🖻 Č X 🖉 Configuración - alumno.dci@f 🔽 Outlook - micuenta.dci@outlo M Confirmación obtenida 🛛 X | ☆ 🌣 |
|----------------------------------------------------------------------------------------------------|-----|
| x 🔩 Convert 🔻 🔛 Select x 🚼                                                                                                    |     |
|                                                                                                    | ~   |
|                                                                                                    |     |
| w Google                                                                                                    |     |
|                                                                                                    |     |
| Es posible que alumno.dci@fisica.ugto.mx no pueda reenviar mensajes a micuenta.dci@outlook.com.                                               |     |
|                                                                                                    |     |
|                                                                                                    |     |
|                                                                                                    |     |
| ©2005 Google - Página principal de Gmail - Política de privacidad - Políticas de programa - Términos de uso - Página principal de Google      |     |
|                                                                                                    |     |
|                                                                                                    |     |
|                                                                                                    |     |
|                                                                                                    |     |
|                                                                                                    |     |
|                                                                                                    |     |
|                                                                                                    |     |
|                                                                                                    |     |
|                                                                                                    |     |
|                                                                                                    |     |
|                                                                                                    |     |
|                                                                                                    | -   |

Es necesario regresar a su cuenta de correo institucional, ir al menú de configuración nuevamente a la sección de "Reenvío y correo POP/IMAP" y activar el reenvío que confirmó previamente en el paso 4. Seleccionar la opción "Reenviar una copia del correo entrante a {cuenta de correo alternativa}".

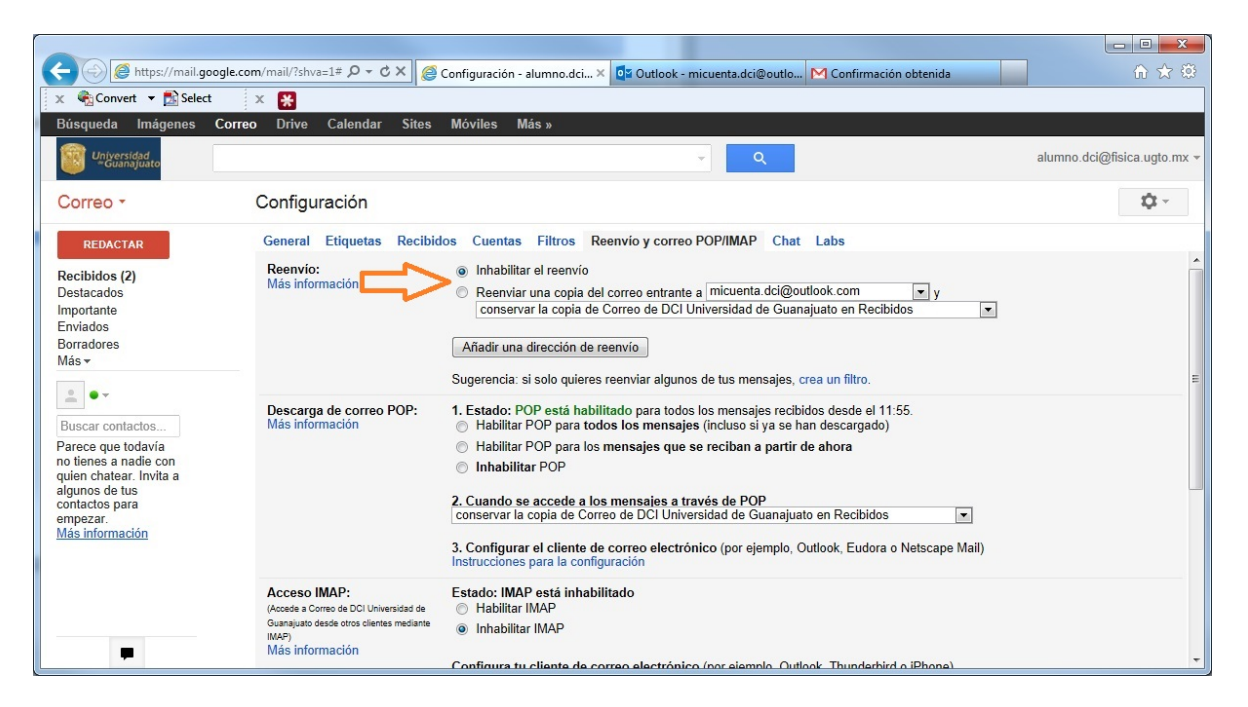

Adicional a lo anterior puede seleccionar cualquier opción que crea conveniente de la lista mostrada, donde decidirá qué hacer con sus correos electrónicos recibidos en su cuenta de correo institucional.

|                                                                                                    |                                                                                                    | Annual Statistics operated                                                                                                    |                             |
|----------------------------------------------------------------------------------------------------|----------------------------------------------------------------------------------------------------|----------------------------------------------------------------------------------------------------|-----------------------------|
| + ttps://mail.goo                                                                                                    | ogle.com/mail/?shva=1# 🔎 🗝 🖒 🗶 🧔                                                                                               | Configuración - alumno.dci 🗙 💁 Outlook - micuenta.dci@outlo 🕅 Confirmación obtenida                                                                                                    | û ☆ ‡                       |
| 🗴 🖓 Convert 🔻 🛃 Select                                                                                                    | x 🔀                                                                                                    |                                                                                                    |                             |
| Búsqueda Imágenes                                                                                                    | Correo Drive Calendar Sites                                                                                                    | Móviles Más »                                                                                                    |                             |
| Universidad<br>"Guanajuato                                                                                                    |                                                                                                    | → Q                                                                                                    | alumno.dci@fisica.ugto.mx 👻 |
| Correo -                                                                                                    | Configuración                                                                                                    |                                                                                                    | \$¢ ~                       |
| REDACTAR                                                                                                    | General Etiquetas Recibio                                                                                                    | los Cuentas Filtros Reenvio y correo POP/IMAP Chat Labs                                                                                                    |                             |
| Recibidos (2)<br>Destacados<br>Importante<br>Enviados<br>Borradores<br>Más •<br>Buscar contaclos<br>Parece que todavia<br>no tienes a nadie con<br>quien chatear. Invita a<br>algunos de tus<br>contactos para<br>empezar.<br>Más información | Reenvio:<br>Más información<br>Descarga de correo POP:<br>Más información                                                      | <ul> <li>Inhabilitar el reenvio</li> <li>Reenviar una copia del correo entrante a micuenta dcl@outlook.com (en uso) vy conservar la copia de Correo de DCI Universidad de Guanajuato en Recibidos aconservar la copia de Correo de DCI Universidad de Guanajuato en Recibidos archivar la copia de Correo de DCI Universidad de Guanajuato en Recibidos archivar la copia de Correo de DCI Universidad de Guanajuato en Recibidos eliminar la copia de Correo de DCI Universidad de Guanajuato eliminar la copia de Correo de DCI Universidad de Guanajuato eliminar la copia de Correo de DCI Universidad de Guanajuato eliminar la copia de Correo de DCI Universidad de Guanajuato eliminar la copia de Correo de DCI Universidad de Guanajuato eliminar la copia de Correo de DCI Universidad de Guanajuato eliminar la copia de Correo de DCI Universidad de Guanajuato eliminar la copia de Correo de DCI Universidad de Guanajuato eliminar la copia de Correo de DCI Universidad de Guanajuato eliminar la copia de Correo de DCI Universidad de Guanajuato eliminar DCP para todos los mensajes (incluso si ya se han descargado)</li> <li>Habilitar POP para los mensajes que se reciban a partir de ahora</li> <li>Inhabilitar POP</li> <li>Cuando se accede a los mensajes a través de POP conservar la copia de Correo de DCI Universidad de Guanajuato en Recibidos v</li> <li>3. Configurar el cliente de correo electrónico (por ejemplo, Outlook, Eudora o Netscape Mail) instrucciones para la configuración</li> </ul> | Ē                           |
| F                                                                                                    | Acceso IMAP:<br>(Accede a Correo de DCI Universidad de<br>Guanajuato desde otros clientes mediante<br>IMAP)<br>Más información | Estado: IMAP está inhabilitado<br>Mabilitar IMAP<br>Inhabilitar IMAP<br>Configura tu cliente de correo electrónico (nor elemplo, Outlook, Thunderbird e iPhone)                                                                                                    |                             |

Es importante que pulse el botón de [Guardar cambios] ubicado al final de las opciones de esa sección.

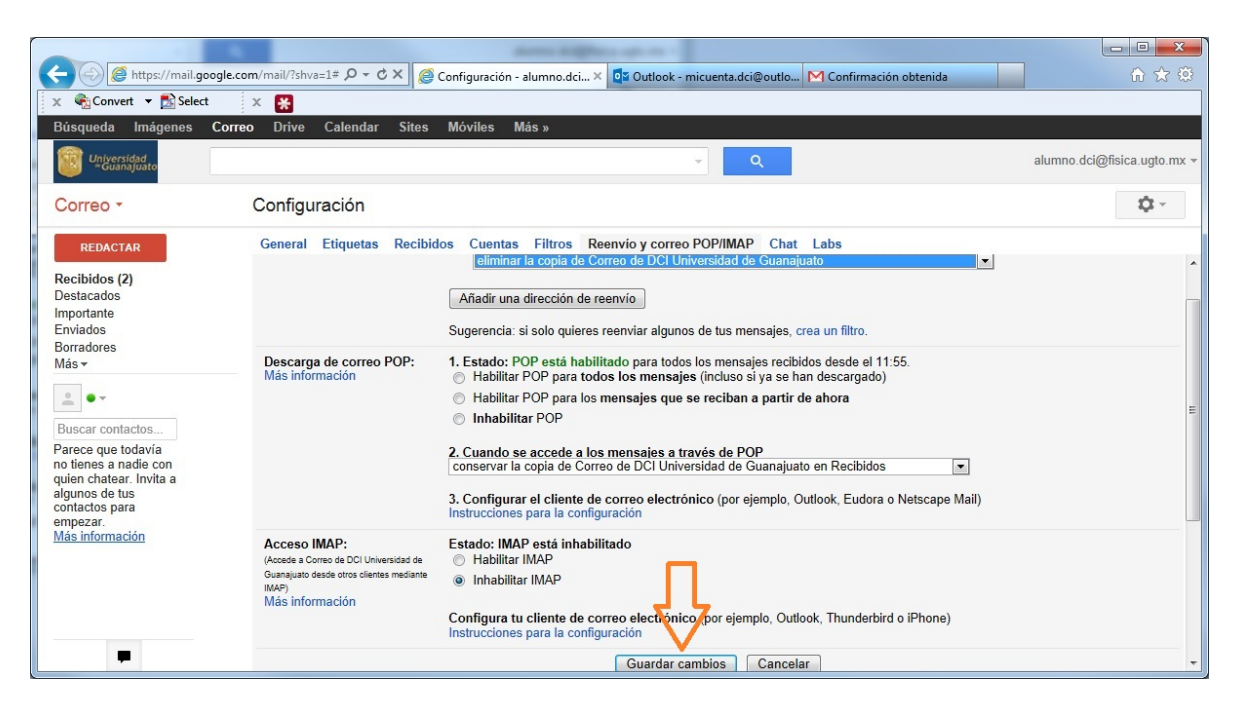

Puede hacer una prueba solicitando que le envíen o enviar usted un correo a su cuenta institucional y verificar que le llegue a su cuenta alternativa.

## Ejemplo

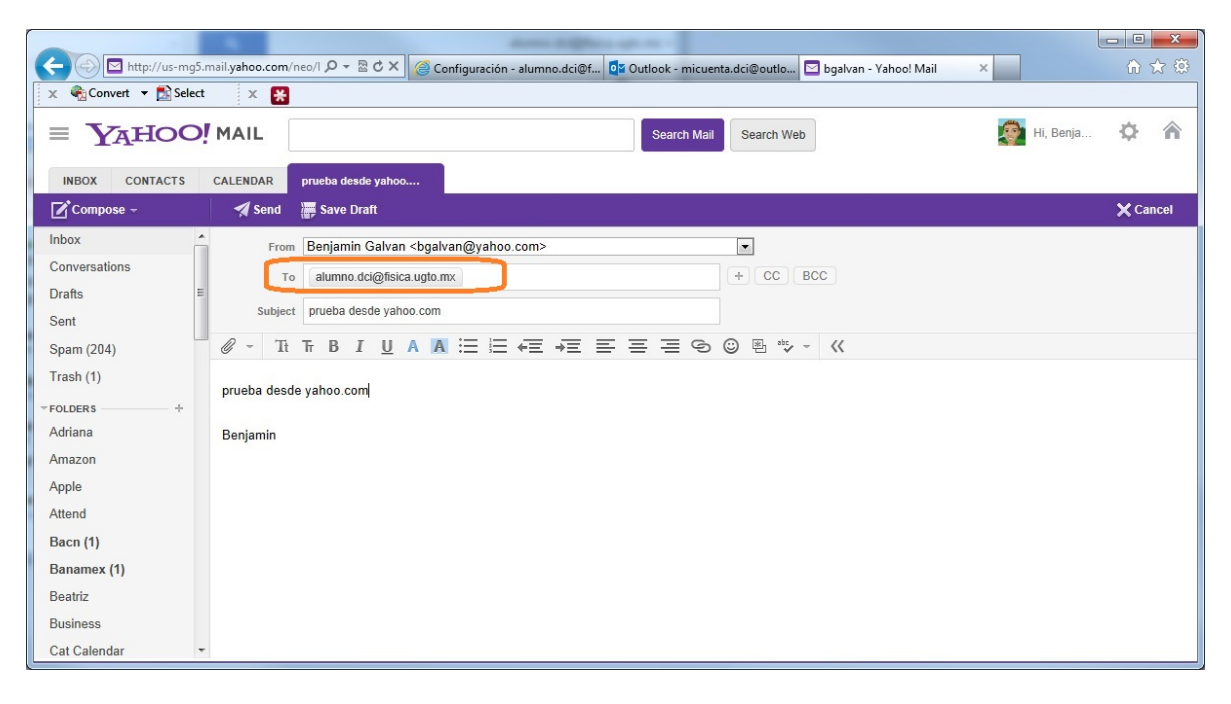

# Fig. 1 Correo enviado a una cuenta institucional desde una cuenta diferente

| -                                                                                                    | and the second second sec | -                                                                                                    |                                       | - • • ×                                   |
|----------------------------------------------------------------------------------------------------|----------------------------------------------------------------------------------------------------|----------------------------------------------------------------------------------------------------|---------------------------------------|-------------------------------------------|
| 🗲 😔 🥖 https://mail.g                                                                                                    | oogle.com/mail/?shva= 🔎 👻 🖉 🖉 Reci                                                                                                    | ibidos (2) - alumno.dci 🗙 📴 Outlook (1) - micuenta.dci@o 🖾 bgalvan - Yahoo!                                                                  | Mail                                  | ☆ ☆ 🌣                                     |
| 🗴 🍖 Convert 🔻 🛃 Sele                                                                                                    | t x 💥                                                                                                    |                                                                                                    |                                       |                                           |
| Búsqueda Imágenes                                                                                                    | Correo Drive Calendar Sites M                                                                                                    | óviles Más »                                                                                                    |                                       |                                           |
| Universidad<br>*Guanajuato                                                                                                    |                                                                                                    | ۰ Q                                                                                                    | alumno.dci@f                          | fisica.ugto.mx 👻                          |
| Correo -                                                                                                    | □ - C Más -                                                                                                    |                                                                                                    | 1–2 de 2 < >                          | <b>\$</b>                                 |
| REDACTAR                                                                                                    | 🗌 🙀 📄 El equipo de Gmail                                                                                                    | Cómo empezar a utilizar Gmail - Cuatro cosas que debes saber Gmail es un                                                                     | poco diferente. Cuando aprer          | 11:55 ^                                   |
| Recibidos (2)                                                                                                    | 🔲 🙀 📄 El equipo de Gmail                                                                                                    | Obtener Gmail en tu teléfono móvil - Access Gmail on your mobile phone Ya                                                                    | hace mucho tiempo que no r            | 11:55                                     |
| Destacados<br>Importante<br>Enviados<br>Borradores<br>Más ~                                                                                                   | 0% en uso<br>Utilizando 0 GB de tus 25 GB                                                                                                    | ©2013 Google - <u>Términos del servicio - Política de privacidad</u> -<br><u>Política del programa</u><br>Con la tecnología de <b>Google</b> | Última actividad de la cuen<br>Inform | ta: hace 1 hora<br><u>ación detallada</u> |
| Buscar contactos<br>Parece que todavía<br>no tienes a nadie con<br>quien chatear. Invita a<br>algunos de tus<br>contactos para<br>empezar.<br>Más información |                                                                                                    |                                                                                                    |                                       |                                           |
|                                                                                                    |                                                                                                    |                                                                                                    |                                       | Ŧ                                         |

Fig. 2 El correo anterior no llegó a la cuenta institucional

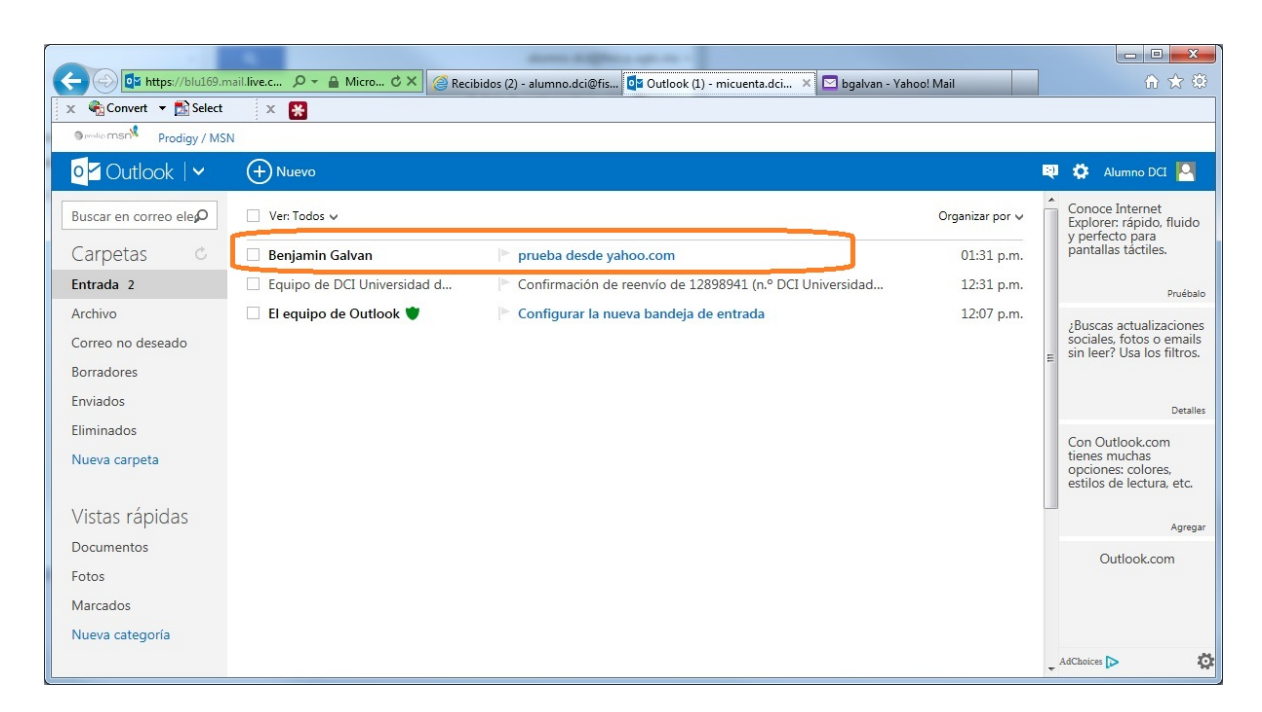

Fig. 3 El correo llegó a la cuenta alternativa

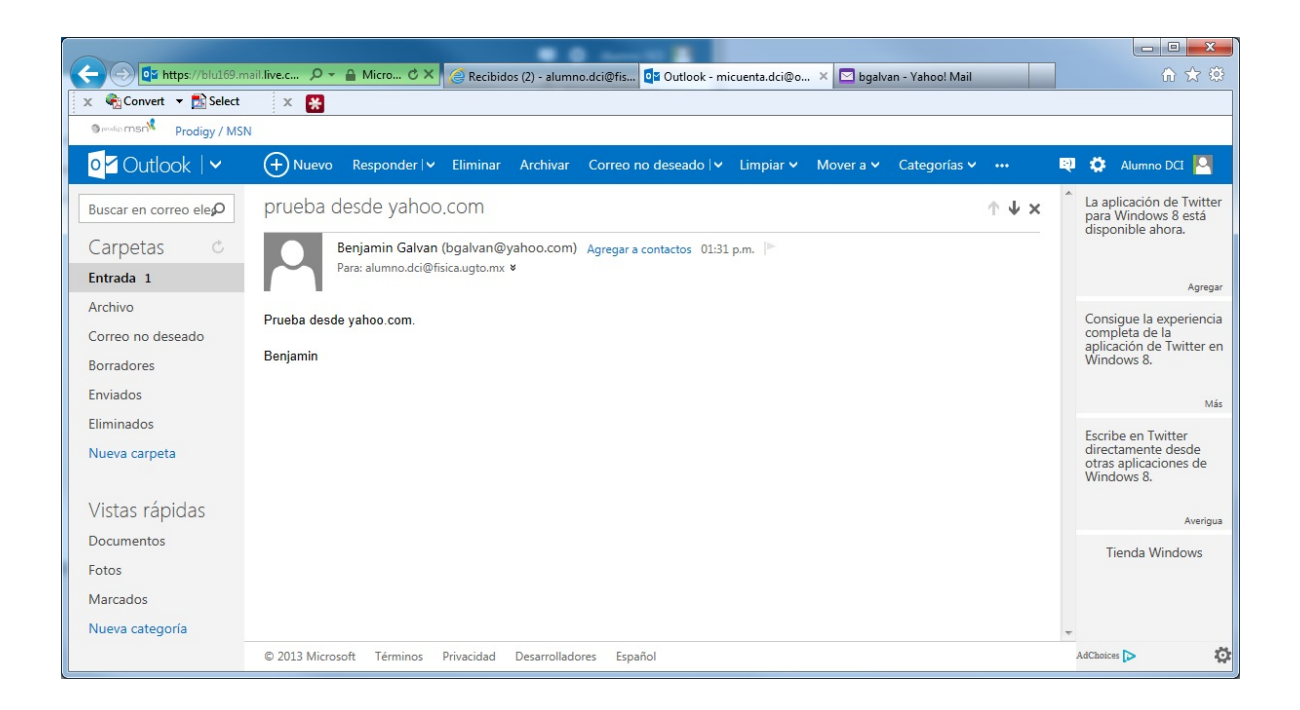